# **Removing OfficeWriter**

Jump to:

- Automatic Removal
  - Manual Removal
    - Remove OfficeWriter for .NET
    - Remove OfficeWriter for SSRS
    - Remove OfficeWriter Designer

## **Automatic Removal**

↑ These instructions work for OfficeWriter for .NET, OfficeWriter for SSRS, and the OfficeWriter Designer

If OfficeWriter was installed with the automatic installer, use Add/Remove Programs to remove OfficeWriter and all of its associated installation files:

1. From the Start menu, select Settings -> Control Panel.

- 2.Double-click Add/Remove Programs.
- 3.Select SoftArtisans OfficeWriter or SoftArtisans OfficeWriter Designer.

4. Click the Change/Remove button to remove the old copy of OfficeWriter.

A If you want to keep copies of the old install files, just copy them to a new directory outside of SoftArtisans/OfficeWriter

### **Manual Removal**

#### **OfficeWriter for .NET**

- 1. Run LicenseManager.exe to remove the license keys from the registry.
- 2. Remove all copies of SoftArtisans.OfficeWriter.ExcelWriter.dll and SoftArtisans.OfficeWriter.dll from your machine.

#### **OfficeWriter for SSRS**

- 1. Remove the SoftArtisans\_OfficeWriter\_Strong\_Name security trust codegroup from rssrvpolicy.config.
- 2. Remove the XLTemplate and WordTemplate rendering extensions from rsreportserver.config.

3. Remove SoftArtisans.OfficeWriter.RS2008.dll or SoftArtisans.OfficeWriter.RS2005.dll, SoftArtisans.OfficeWriter.ExcelWriter.dll and So ftArtisans.OfficeWriter.WordWriter.dll from

- 4. Stop and start Reporting Services (if 2008 or later) or restart IIS (if 2005) for the changes to take affect.
- 5. Run LicenseManager.exe to remove the license keys from the registry.

#### **OfficeWriter Designer**

1. Remove all registry keys listed under HKEY\_Current\_USER\Software\SoftArtisans\OfficeWriter\Designer.

2. Remove SAWordTemplateAddIn.dotm from %appdata%\Microsoft\Word\STARTUP and SAExcelTemplateAddIn.xlam from %appdata%\ Microsoft\Excel\XLSTART.

3. Open a command prompt window and move to the directory OfficeWriter\Designer or to the directory where the installation files are stored.

- 4. Enter regsvr32 /u SARS8CLT.dll to unregister SARS8CLT.dll.
- 5. Enter <code>regsvr32 /u OWAssist.dll</code> to unregister <code>OWAssist.dll</code>.
- 6. Enter regsvr32 /u XFClient.dll to unregister XFClient.dll.